# 第一章 江苏省智慧就业云平台网站个人 用户操作手册

## 1.1 个人中心

#### 1.1.1 功能说明

个人注册登录后,个人中心首页集中显示个人头像、积 分中心、系统推送的消息、智能推荐的职位、近期举办的招 聘会、各功能模块的链接等信息。

#### 1.1.2 操作步骤

1.个人用户登录后,进入个人中心首页。"您的简历未完善,请前往完善简历信息",点击前往修改完善个人信息。
 当信息完善度超过30%时,再进入个人中心,"您的简历未完善,请前往完善简历信息"该条提示消失,变为【简历维护】、【简历刷新】、【简历预览】、【认证报告】这四块内容。

| ⑤ 江苏人社网上办事服务大厅                                                                                                    |                                           |                          |               |        |
|----------------------------------------------------------------------------------------------------|-------------------------------------------|--------------------------|---------------|--------|
|                                                                                                    | <b></b>                                   | 单位登录                     |               |        |
|                                                                                                    | 扫码登录 账号密码                                 | <b>马</b> 手机动态码           |               |        |
|                                                                                                    | ▲ 证件号码/手机号                                |                          |               |        |
|                                                                                                    | ▲ 请输入密码                                   | 忘记密码?                    | 0.04          |        |
| Contraction of the local division of the local division of the loc | 登录                                        | ₹                        |               |        |
|                                                                                                    | 没有账号?立即注册                                 | 用户申诉                     |               |        |
|                                                                                                    | 其他登录                                      | फ्रेंग्र<br><b>1 क्र</b> |               |        |
| ⑤ 江苏省智慧就业云平台                                                                                                    |                                           |                          |               |        |
|                                                                                                    |                                           |                          | 1             |        |
| <b>个人中心</b> 我的简历 我的求                                                                                                    | 职 职位搜索 第                                  | 意见反馈 活动推存                |               | ♀ ⑦ 退出 |
| 陈,下午好<br>(本本本本本本本本本本本本本本本本本本本本本本本本本本本本本本本本本本                                                                                                    | 我的投递 22                                   | 我的邀请                     | <b>3</b> 我的   | 地藏 7   |
| <b>积分中心 (2) 积分期期</b><br>积分值: 195                                                                                                    | E.                                        | E                        |               | R      |
| +1 简历投递<br>+1 简历投递                                                                                                    | 简历维护                                      | 简历刷新                     | 简历预览          | 认证报告   |
| 为你优选职位                                                                                                    |                                           |                          |               | ○ 换一批  |
| 近期招聘会                                                                                                    |                                           |                          |               | ⊿ 更多   |
| 周六 2021年东海县人力资源市场经                                                                                                    | 线上招聘会五月第二场(5月8                            | 综合                       | 生招聘会          |        |
| 05-08<br>预定时间 2021-04-25 10:22 至 2<br>举办时间 2021-05-08 08:30 至 2                                                                                                    | )<br>2021-05-07 05:30<br>2021-05-08 11:30 | 刻命                       | 展位 /<br>结束    | 兰名计问   |
| 周五 2021年东海县人力资源市场组                                                                                                    | 线下招聘会五月第一场(5月7                            | 综合                       | 封招聘会          |        |
| 05-07<br>预定时间 2021-04-23 08:43 至 2<br>举办时间 2021-05-07 08:30 至 2                                                                                                    | )<br>2021-05-06 17:30<br>2021-05-07 11:30 | 利余雨                      | 位 75/81<br>结束 | 道有许侑   |
|                                                                                                    | 部級网站~                                     | 谷级网站 ∨                   |               | 市级网站 ~ |
| 江苏省人力资源和 为 100<br>社会保障厅 回忆 日                                                                                                    | 关于我们                                      | 网站声明 联                   | 系我们 12333     |        |
|                                                                                                    |                                           |                          |               |        |

# 1.2 我的简历

## 1.2.1 功能说明

新增简历、维护简历;包括基本信息、求职意向、工作

经历、教育经历、培训经历、技能特长、证书情况、培训情况。

1.2.2 操作步骤

 1.点击【新增简历】按钮,选择【是否应届生】后,进入简历编辑页面。简历编辑时可上传个人简历头像,上传成功后会发送至后台待经办人员审核(若审核不通过,可 在个人中心首页个人头像处查看原因)。

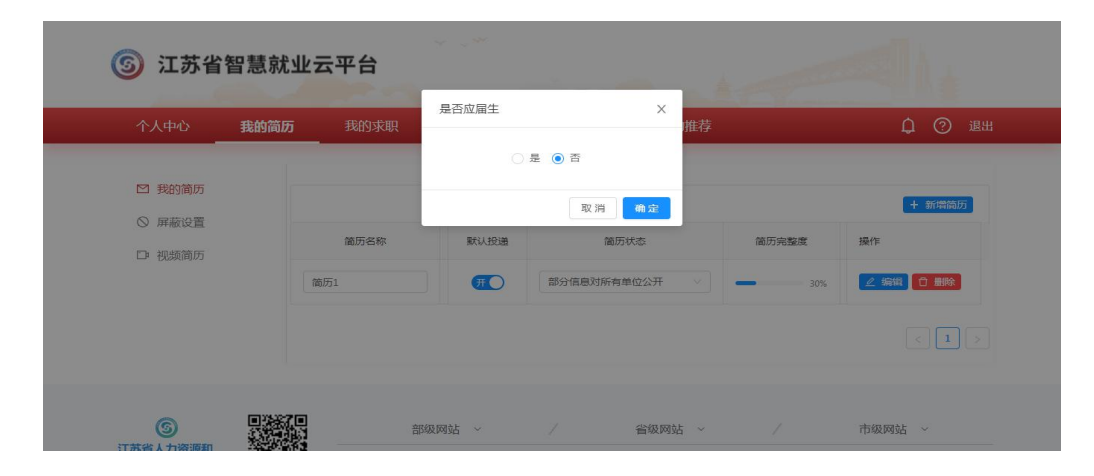

| 个人中心                                       | 我的简历 | 我的求职     | 职位搜索                                  | 意见反馈    | 活动推荐                                      |                                             | <b>Д 🕜</b> и |
|--------------------------------------------|------|----------|---------------------------------------|---------|-------------------------------------------|---------------------------------------------|--------------|
| <ul> <li>☑ 我的简历</li> <li>◎ 屏蔽设置</li> </ul> |      | 基本信息更新时间 | ] : 2021-05-25 15:4                   | 19:55   |                                           |                                             | 修改信息         |
| □ 视频简历                                     |      |          | 生別:<br>饮治面貌:<br>沖籍性质:<br>多动电话:<br>职称: | 女<br>群众 | 出生年月:<br>学历:<br>QQ号:<br>电子部確:<br>技能等級(职业资 | 1997-06-03<br>大学本科<br>13'<br>©qq.com<br>格): |              |
|                                            |      | 求职意向     |                                       |         |                                           |                                             | 添加意向         |
|                                            |      | 工作经历     |                                       |         |                                           |                                             | 添加经历         |
|                                            |      | 项目经验     |                                       |         |                                           |                                             | 添加经验         |
|                                            |      | 教育经历     |                                       |         |                                           |                                             | 添加经历         |
|                                            |      | 在校荣誉     |                                       |         |                                           |                                             | 添加荣誉         |
|                                            |      | 在校职务     |                                       |         |                                           |                                             | 添加职务         |
|                                            |      | 技能特长     |                                       |         |                                           |                                             | 添加技能         |
|                                            |      | 技能/语言    |                                       | 掌握程度    | 操作                                        |                                             |              |
|                                            |      |          |                                       | 1<br>M  | 无数据                                       |                                             |              |
|                                            |      | 个人证书情况   |                                       |         |                                           |                                             | 添加证书         |
|                                            |      | 证书名称     | ÿ                                     | 班时间     | 颁发机构                                      | 操作                                          |              |
|                                            |      |          |                                       | 1       | 无数据                                       |                                             |              |
|                                            |      | 个人培训情况   |                                       |         |                                           |                                             | 添加培训         |
|                                            |      | 开始时间     | 结束时间                                  | 培训机构    | 培训课程                                      | 所获证书 措                                      | 附            |
|                                            |      |          |                                       | 20      | 无数据                                       |                                             |              |
|                                            |      |          |                                       |         |                                           |                                             |              |
|                                            |      |          |                                       |         |                                           |                                             |              |

🔁 op , 🕲 🎍 📾 🐁 👕

2.新增完毕的简历可在"我的简历"进行简历维护、编

辑、删除等操作(默认简历不可删除)。

| 个人中心   | 我的简历 | 我的求职 | 职位搜索 | 意见反馈 活动推    | ŧ荐    | <u>(</u> ) 退 |
|--------|------|------|------|-------------|-------|--------------|
| 2 我的简历 |      |      | 简历列表 |             |       | + 新增简历       |
| □ 视频简历 |      | 简历名称 | 默认投递 | 简历状态        | 简历完整度 | 操作           |
|        |      | 简历1  | Ŧ    | 部分信息对所有单位公开 | ✓ 30% |              |
|        |      |      |      |             |       |              |

3.个人用户打开【默认投递】的开关,设置当前简历为 对外展示的简历(一个人可新增多份简历,但只默认投递 一份;简历名称可更改);设置【简历】状态,当选择【部 分信息对所有单位公开】时,个人姓名和联系方式对外脱 敏显示。

| 个人中心   | 我的简历 | 我的求职 | 职位搜索 | 意见反馈     | 活动推荐     |       | <b>众 ⑦</b> 退 |
|--------|------|------|------|----------|----------|-------|--------------|
| ☑ 我的简历 |      |      |      |          |          |       |              |
| ◎ 屏蔽设置 |      |      | 简历列表 |          |          |       | + 新增简历       |
| □ 视频简历 |      | 简历名称 | 默认投递 | 简历划      | <b>态</b> | 简历完整度 | 操作           |
|        | 1    | 简历1  |      | 部分信息对所有单 | 位公开      |       | ∠ 编辑 ① 删除    |
|        |      |      |      | 部分信息对所有单 | 位公开      |       |              |
|        |      |      |      | 完全保密     |          |       | < 1 >        |

## 1.3 屏蔽设置

#### 1.3.1 功能说明

求职者可以对不喜欢的单位进行屏蔽设置,被屏蔽的单 位将无法搜索到该人的简历信息。也可对行业进行屏蔽设 置,系统根据设置屏蔽该行业相应的单位。

#### 1.3.2 操作步骤

1.在屏蔽公司页面,点击【+】或者【新增屏蔽公司】按 钮,弹出"添加屏蔽公司"页面,在输入框输入想要屏蔽 公司的名称,点击【搜索】,出现该公司,选中后点击确 定即可屏蔽该公司。将公司设置为屏蔽公司后,该公司将 无法查看到你的公开简历,最多可以添加10个屏蔽公司。

| 3 | 江苏省智慧就业云平台 |
|---|------------|
|---|------------|

| 个人中心                                                           | 我的简历 | 我的求职    | 职位搜索 | 意见反馈   | 活动推荐          | ↓ ⑦ 退出                |
|----------------------------------------------------------------|------|---------|------|--------|---------------|-----------------------|
| <ul> <li>2 我的简历</li> <li>2 屏蔽设置</li> <li>1         1</li></ul> | Ç    | 屏蔽公司 屏蔽 | 行业   |        | 不让某家公司看见你的简历, | ,最多设置10个屏蔽公司 + 新增屏蔽公司 |
|                                                                |      | 公司名<br> |      | j<br>j |               | 操作                    |

| 个人中心                                                       | 我的简历                     | 我的求职                                | 职位搜索                         | 意见反馈                   | 活动推荐                         | ↓ ⑦ 退出                  |
|------------------------------------------------------------|--------------------------|-------------------------------------|------------------------------|------------------------|------------------------------|-------------------------|
| <ul> <li>☑ 我的简历</li> <li>○ 屏蔽设置</li> <li>□ 細感符页</li> </ul> | 屏蔽                       | 添加屏蔽                                | <b>公司</b><br>单位全称或包含的关键      |                        | X<br>搜索                      | 和方,最多设置10个屏蔽公司 + 新僧屏蔽公司 |
|                                                            | 公司                       | 8                                   |                              | 1                      | 取消 确定                        | 摄/F                     |
|                                                            |                          |                                     |                              |                        |                              |                         |
|                                                            | <b>屏蔽公</b><br>将公司<br>特別提 | <b>司说明:</b><br>殳置为屏蔽公司后<br>瞿:如果你曾经投 | ,该公司将无法宣看到你的<br>递过某家公司,该公司已经 | 9公开简历,你最多<br>2将你的简历放入公 | 可以添加10个屏蔽公司。<br>司简历库,即使在此设置了 | "屏蔽公司也是无效的。             |

2.在屏蔽行业页面,点击【+】或者【新增屏蔽行业】按钮,弹出"添加屏蔽行业"页面,可通过搜索框搜索想要屏蔽的行业,也可在罗列出的行业中进行选择,选中后点击确定即可屏蔽该行业。将该行业屏蔽后,该行业所属公司将无法查看到你的公开简历,最多可以添加10个行业。

| 我的简历 我的求职 职位搜索 意见反馈 活动推荐 白 〇〇 |
|-------------------------------|
|                               |
|                               |
|                               |
|                               |
|                               |
| 行业名称 操作                       |

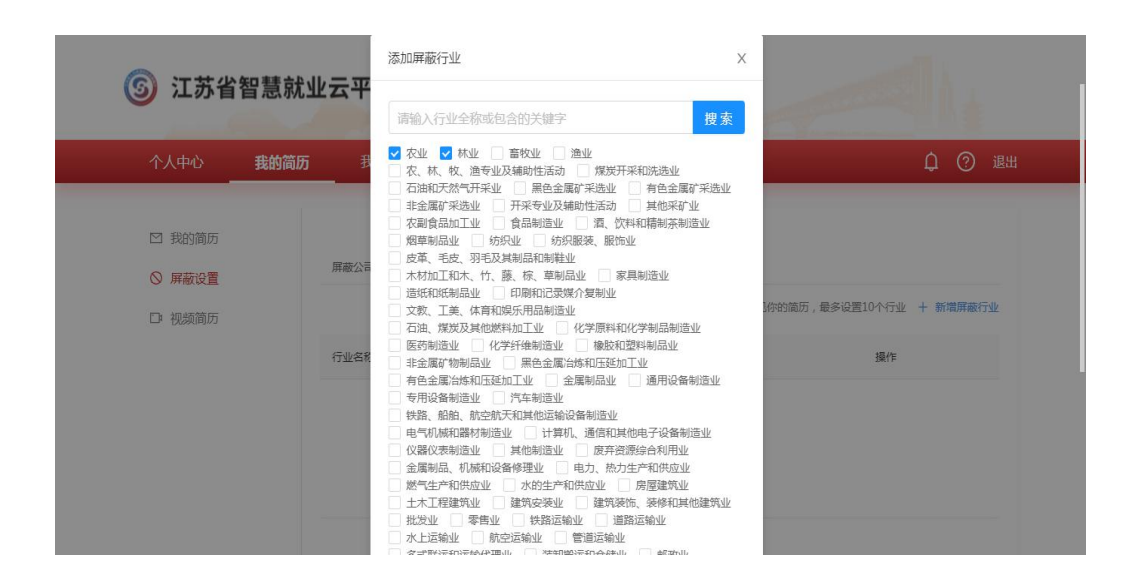

3.如果曾经投递过某家公司,该公司已经将你的简历放 入公司简历库,即使在此设置了屏蔽公司或者屏蔽行业也 是无效的。

#### 1.4 视频简历

1.4.1 功能说明

可以上传自己制作的个人视频简历,让投递的单位更加 全面的了解自己(目前仅支持简历视频上传及后台经办人 员审核视频操作,个人默认投递简历中还未放置单位可以 观看视频简历的链接)。

1.4.2 操作步骤

1.点击【上传】按钮,弹出上传页面,点击【文件上传 后(大小100M以内)】按钮,从本地选择要上传的视频, 点击【提交】按钮,视频即上传成功。成功上传后视频审 核状态为未审核,需要经过后台经办人员审核。

| 个人中心                                                         | 我的家职             | 职位搜索 意                | 见反馈 活动推荐         |                           | û 🖓 🤃 🕮        |
|--------------------------------------------------------------|------------------|-----------------------|------------------|---------------------------|----------------|
| <ul> <li>2 我的简历</li> <li>() 屏蔽设置</li> <li>() 伊薇简历</li> </ul> | 简历名称             | 简历状态完全保密              | 视频审核状态           |                           |                |
| ⑤<br>江苏省人力资源和<br>社会保障厅                                       |                  | 部级网站 > / 人            | 省级网站 ~ 网站声明 联系我们 | / 市<br>12333              | 级网站 ~          |
| ⑤ 江苏省                                                        | 智慧就业云平台          | in can                | -                | -                         | 41.            |
| 个人中心                                                         | 上<br>我的简历 我      |                       | Х                |                           | ↓ ⑦ 退出         |
| ☑ 我的简历                                                       | 简历名称             |                       | 取消提交             | 操作                        |                |
| ◎ 屏蔽设置 □ 视频简历                                                | 简历1              | 完全保密                  |                  | 山上传                       | C 800          |
| ⑤<br>江苏省人力资源和<br>社会保障厅                                       |                  | 部级网站 ~                | 省级网站 ~ 网站声明 联系统  | / 1                       | 市级网站 ~         |
| ⑤ 江苏省                                                        | 智慧就业云平台          | ✓ ~ <sup>∞</sup> Q 上候 | 成功               |                           |                |
| 个人中心                                                         | <b>我的简历</b> 我的求明 | 只 职位搜索 意              | 现反馈 活动推荐         |                           | <b>众 ⑦ 退</b> 出 |
| ☑ 我的简历                                                       | 简历名称             | 简历状态                  | 视频审核状态           | 操作                        |                |
| <ul> <li>○ 屏蔽设置</li> <li>□ 视频简历</li> </ul>                   | 简历1              | 完全保密                  | 末审核              | <ul> <li>() 点補</li> </ul> | ( )<br>( )     |
|                                                              |                  |                       |                  |                           |                |

2.可对视频简历进行点播和删除操作。

| 个人中心                                    | 我的简历 | 我的求职 | 职位搜索 | 意见反馈 | 活动推荐   |    | ф 🕐 и |
|-----------------------------------------|------|------|------|------|--------|----|-------|
| ☑ 我的简历                                  |      | 简历名称 | 简历状态 |      | 视频审核状态 | 操作 |       |
| <ul><li>○ 屏蔽设置</li><li>□ 视频简历</li></ul> |      | 简历1  | 完全保密 |      | 未审核    | 融る |       |
|                                         |      |      |      |      |        |    |       |

## 1.5 谁邀请我面试

1.5.1 功能说明

单位发起面试邀约后,个人可对该邀约进行处理。

#### 1.5.2 操作步骤

1.点击【详情】按钮可看到该单位的面试邀约详细内容。

| 个人中心 我能                                           | 的简历 我 | 的求职 职位搜索 | 意见反馈 | 活动推荐                            | ↓ ⑦ 退 |
|---------------------------------------------------|-------|----------|------|---------------------------------|-------|
| □ 谁邀请我面试                                          | 谁邀请   | 我面试      |      |                                 |       |
| 命 申请过的职位                                          | 未处理   | 已处理      |      |                                 |       |
| <ul> <li>逆 谁看过我的简历</li> <li>4. 進下裁我的简历</li> </ul> | 序号    | 单位全称     | 职位名称 | 邀请面试时间                          | 操作    |
| ○ 收藏的职位                                           | 1     |          | 人事专员 | 2021-06-09 16:30:00 - 2021-06-0 |       |

| ⑤ 江苏省智                 | <b>胃慧就业云平台</b>                                 |                                       |                  |
|------------------------|------------------------------------------------|---------------------------------------|------------------|
| 个人中心                   | 详情                                             |                                       | ×<br>白 ⑦ 退出      |
|                        | 单位名称:                                          | 面试职位: 人事专员                            |                  |
| NOT 14:101000-FB-7751- | 面试时间: 2021-06-09 16:30:00 -2021-06-09 18:30:00 | 面试地点:                                 |                  |
| [二] TEL然 调 形 国际        | 面试形式: 线下面试                                     | 面试联系方式:                               |                  |
| 命 申请过的职位               | 职位薪酬: 10000-12000                              | 应聘状态: 已邀約                             |                  |
| ③ 准看过我的能               |                                                |                                       |                  |
| 上 谁下载我的霍               |                                                | 取                                     | 消 确认             |
| ♡ 收藏的职位                | 1 无锡明浩自动化设备有限公司                                | 人李专员 2021-06-09 16:30:00 - 2021-06-   | 0 ② 详情 ③ 同意 ③ 拒绝 |
|                        |                                                | ————————————————————————————————————— | 発数描 < 1 > 10条/页~ |

2.点击【同意】或【拒绝】按钮,该面试邀约记录进入"已处理"列表;若个人在同意面试后临时有事,可点击【取消面试】,单位端会收到相应反馈。

| <b>③</b> 江苏省智           | <b>胃慧就业云平</b> | ¥台              |           |                     |       |                |
|-------------------------|---------------|-----------------|-----------|---------------------|-------|----------------|
| 个人中心                    | 我的简历          | <b>我的求职</b> 职位搜 | 索 意见反馈    | 活动推荐                |       | <b>众 ⑦ 退</b> 出 |
| ☑ 谁邀请我面试                | 谁邀请           | 我面试             |           |                     |       |                |
| 命 申请过的职位                | 未处理           | 已处理             |           |                     |       |                |
| ② 谁看过我的简历<br>4. 准下载我的简历 | 序号            | 单位全称            | 职位名称      | 邀请面试时间              | 应聘状态  | 操作             |
|                         | 1             |                 | 人事专员      | 2021-06-09 16:30:00 | 待面试   | 🛛 取消面試         |
|                         | 2             |                 | 作物种子(苗)繁  | 2021-06-09 11:14:00 | 待面试   | 🛛 取消面试         |
|                         | 3             |                 | 森林经营和管护人员 | 2021-06-04 15:03:00 | 未參加面试 | □ 面试评价         |
|                         | 4             |                 | 森林经营和管护人员 | 2021-06-09 11:17:00 | 无面试意向 | 🛛 面试评价         |

## 1.6 申请过的职位

1.6.1 功能说明

查看投递过的职位记录。

## 1.6.2 操作步骤

1.点击【详情】按钮,跳转到职位详情页面。

| 个人中心    我的                                                                                                    | 简历                                                                                                    | 我的求职 职位搜索                                                                                              | 意儿反馈      | 活动推荐              |                                                                                                    | Ц (?) Ш                                                                                                    |
|----------------------------------------------------------------------------------------------------|----------------------------------------------------------------------------------------------------|----------------------------------------------------------------------------------------------------|-----------|-------------------|----------------------------------------------------------------------------------------------------|----------------------------------------------------------------------------------------------------|
| ☑ 進邀请我面试                                                                                                    | 日申请                                                                                                    | 过的职位                                                                                                   |           |                   |                                                                                                    |                                                                                                    |
| <b>母</b> 申请过的职位                                                                                                    | 序号                                                                                                    | 单位全称                                                                                                   | 职位名称      | 职位薪酬              | 应聘状态                                                                                                    | 操作                                                                                                    |
| ☺ 谁看过我的简历                                                                                                    | 1                                                                                                    |                                                                                                    | 人事专员      | 10000 - 12000元    | 待面试                                                                                                    | ◎ 详情                                                                                                    |
| ○ 收藏的职位                                                                                                    | 2                                                                                                    |                                                                                                    | 作物种子(苗)繁  | 300000 - 450000元  | 待面试                                                                                                    | ◎ 详情                                                                                                    |
|                                                                                                    | 3                                                                                                    |                                                                                                    | 美容美发      | 110000 - 12000075 | 无面试意向                                                                                                    | ◎ 详情                                                                                                    |
|                                                                                                    | 4                                                                                                    |                                                                                                    | 森林经营和管护人员 | 12000 - 15000元    | 无面试意向                                                                                                    | ◎ 详情                                                                                                    |
|                                                                                                    | 5                                                                                                    |                                                                                                    | 美容美发      | 110000 - 120000元  | 无面试意向                                                                                                    | ◎ 详情                                                                                                    |
| <ul> <li>江苏省智慧</li> <li>首页 找</li> <li>人事专员</li> </ul>                                                                                                    | 就业云:<br>If                                                                                                    | 平台 ●江苏省(10)000区<br>找人才 现场招聘分                                                                           | Èc 网络招聘会  | 在线直播              |                                                                                                    | Rήλι<br>Rήλι                                                                                                    |
| <ul> <li>3) 江苏省智慧</li> <li>首页 找</li> <li>(人事专员<br/>2年 大学本科 招1人 江苏<br/>发布于06-09</li> </ul>                                                                                                    | <b>就业云</b> :<br>工作                                                                                                    | 平台 • 江 新省 (10)848)<br>找人才 现场招聘;                                                                        | ☆ 网络招聘会   | 在线直播              | Co 1938                                                                                                    | <b>Α</b> γλ4                                                                                                    |
| 3) 江苏省智慧       首页     找       人事专员     2年   大学本科   班1人   江苏<br>发布节06-09       职位描述     1                                                                                                    | <b>就业云</b> :<br>工作                                                                                                    | 平台 • 江 新 (10)848)<br>找人才 现场招聘;                                                                         | ☆ 网络招聘会   | 在线直播              | C 1518                                                                                                    | <u></u> ¢≪≡                                                                                                    |
|                                                                                                    | <b>就业云</b> :<br>工作<br><sup>當南通击如黑市</sup>                                                                                                    | 平台 ●江苏省 (闭機總区)       找人才     现场招聘;       作,协助处理员工关系。                                                   | ☆ 网络招聘会   | 在线直播              | ( Barrier and State                                                                                                    | <b>Α</b> ↑λ4                                                                                                    |
| 江苏省智慧           首页         找           方事存员         24           24         大学本科   班1人   江野           波布于06-09 <b>取位描述</b> 送他介紹            工作概要: ①表展選座人事行感         1.4 受馬互配人事行感           工作概要: 1.4 受馬互配人事行感         ① 今年15日日日日日日日日日日日日日日日日日日日日日日日日日日日日日日日日日日日日                                      | <b>二 就业云</b> :<br>工作<br>雪崗通市如島市<br>埼岡、内県 町<br>「た」、カの町町                                                                                                    | 平台 ・江苏省 (10)株板区<br>技人才 现场招聘分<br>作, 协助处理员工关系,<br>転, 局助, 南勝雪工作的综合;<br>2017年                              | ☆ 网络招聘会   | 在线直播              | (2) 投減 企业   有限责任 (): 服务业                                                                                                    | 久介入日<br>(全 仮面)                                                                                                    |
|                                                                                                    | <b>二 (式 北 上 云 :</b><br>「<br>「<br>二 作<br>二 作<br>二 作<br>二 作<br>二 作<br>二 作<br>二 作<br>二 作<br>二 作<br>二 作<br>二 作<br>二 作<br>二 作<br>二 作<br>二 作<br>二 作<br>二 の<br>二 の<br>二 の<br>二 の<br>二 の<br>二 の<br>二 の<br>二 | 平台 ・江政省(初始地区)<br>找人才 現场招聘・<br>作, 协助处理员工关系、<br>転ご、异志、両职専工作的综合;<br>対応等;                                  | ☆ 网络招聘会   | 在线直播              | 四 投送<br>企业   有限责任 (1<br>服务业<br>公司面介:<br>のコッチェア 10                                                                                                    |                                                                                                    |
| 江苏省智慧           首页         找           首页         找           人事专员<br>2年1大学本科   旭1人   江苏<br>波布于06-09         2           联位 描述         2           第40分相         1           工作範疇: ①, 貴貴贞工招聘,<br>2, 貴貴方工招聘,<br>3, 上級交为的對付           福納時選         2                                                   | 式北                                                                                                    | <ul> <li>中計 •江政省(明确地区)</li> <li>找人才 现场招聘</li> <li>作, 协助处理员工关系,</li> <li>年, 异动、离职等工作的综合; 就等;</li> </ul> | ☆ 网络招聘会   | 在线直播              | 企业 有限责任(:<br>服务业)<br>公司顺介:<br>公司顺介:<br>公司威介:<br>公司威介:<br>公司威介:<br>公司威力:272<br>通,注册公司25:272                                                                                                    |                                                                                                    |
| 注苏省智慧           首页         我           首页         我           人事专員         2年 大学本略 招1人 江苏<br>发布于06-09 <b>职位描述 院位描述</b> ブ化和要素:         免责基礎人事行政           工作販要::         免责基礎人事行政           工作販要::         1、免责员工招聘、<br>2、负责行政日報ご<br>3、上版交功的算行           石斛の海運            五陸一金市費日福利                   | 式化业子<br>工作                                                                                                    | 平台 ・江苏省 (1)時級区<br>技人才 现场招聘等)<br>作, 协助处理员工关系、<br>転、异志、案明等工作的综合;<br>法故等;                                 | ☆ 网络招聘会   | 在线直播              | 血 投端<br>企业   有限责任(<br>密考业<br>公司廠介:<br>公司廠介:<br>工<br>公司廠文:<br>工<br>公司廠文:<br>工<br>公司廠文:<br>工<br>公司廠文:<br>工<br>公司廠文:<br>工<br>公司<br>一<br>公司<br>一<br>(<br>)<br>二<br>(<br>)<br>》<br>》                     |                                                                                                    |
| 近苏省智慧           首页         找           首页         找           人事存员         2年 大学本科 培山人 江が<br>发布于06-09           現位描述            炭池介紹         工作暖景: ①表意思③本师范           工作暖景: ①表意成工福線            工作暖景: ①表表の工福線            工作暖景: ①表表の工福線            工作暖景: ①表示の最目端利            石跡一金市最目端利            角田裕氏 | 二<br>作<br>雪南通市如島市<br>始川、入駅、章<br>二作<br>の工作                                                                                                    | 平台 •江苏省(10)晚起区<br>找人才 现场招聘的<br>年, 协助处理员工关系,<br>电正, 异动、离职等工作的综合;<br>就故等;                                | ☆ 网络招聘会   | 在线直播              | 在 按键<br>企业 有限责任(<br>服务业)<br>公司脑介:<br>公司脑介:<br>公司施分:<br>运用成于至20<br>通,任册金1/25<br>电池材和约节组,<br>序品的生产能力,<br>序品的生产能力,<br>序品的生产能力,<br>序品的生产能力,<br>序品的生产能力,<br>序品的生产能力,<br>序品的生产能力,<br>序品的生产能力,<br>序品的生产能力, |                                                                                                    |
|                                                                                                    | 二<br>作                                                                                                    | 平台 •江珠省(印原地区)       找人才     现场招聘的       作,协助处处理员工关系、       年正、异动、南职等工作的综合;       这故等;                  | ☆ 网络招聘会   | 在线直播              | 公司依述<br>金业   有限责任(<br>服务业<br>公司成立于20<br>项(注册或主任)<br>项(注册或主任)<br>项(注册或主任)<br>案件》<br>产品或改革,<br>产品的生产能力,<br>案件量一学就研究<br>了引.员资政集,多名<br>同组成的技术和机,                                                        | 久介人* 久介人* ◆ 农園 公司)  科技推广和应用 16年位于中国工艺水南 亡,占地面积168番,首 规划建设万吨级德考子 此功公司使用学子供用 5人方地面积168番,首、 规划建设万吨级德考子电池 由新普英语士、 武汉关学                                                                                                    |
|                                                                                                    | 式化业会<br>工作                                                                                                    | 平台 •江政省(初始地区)<br>北人才 現场招聘<br>作, 你的助处遇风工关系。<br>転 月志、東朝毎工作的综合;<br>武法等;                                   | ☆ 网络招聘会   | 在线直播              | 企 按线<br>企业   有限责任 ( :<br>服务业<br>公司情介:<br>公司情介:<br>公司成立于20<br>期投资总额70公元<br>期投资总额70公元<br>购投资总额70公元<br>网络边达新70公元<br>网络边达新70公元<br>网络边达新70公元                                                             | ♀ 农席 ○ 农席 ○ 农席 ○ 农席 ○ 农席 ○ 秋市(福祉運営) ○ 秋市(福祉運営) ○ 秋市(福祉運営) ○ 秋田道理(15年) ○ 秋田道理(15年) ○ 秋田道田(154+) ○ 秋田道田( |

## 1.7 谁看过我的简历

## 1.7.1 功能说明

求职者可查看单位有对求职者简历的浏览记录。

1.7.2 操作步骤

1.用户点击此功能后可看到有哪些单位曾经浏览过自己的简历,点击单位链接,可进入单位详情页查看单位信息 及其招聘职位信息。

| 个人中心    我的能                                                                      |                                               |                                                                |                                                                                                    |
|----------------------------------------------------------------------------------|-----------------------------------------------|----------------------------------------------------------------|----------------------------------------------------------------------------------------------------|
|                                                                                  | 翁历 <b>我的求职</b> 职位搜索 意见                        | 反馈    活动推荐                                                     | ¢ 🤉 1                                                                                                    |
| <ul> <li>注邀请我面试</li> <li>申请过的职位</li> <li>让看过我的简历</li> </ul>                      | 1 准看过我的简历           近方         通过 网页 直看了您的偏历。 |                                                                | 2021-05-19 08:57                                                                                                    |
| 」 進下载我的简历 ○ 收藏的职位                                                                | 1237 图达 网以 呈有 1 表明如此。                         |                                                                | 2021-03-17 13:47                                                                                                    |
| 3 江苏省智慧:<br><sup>首而 收</sup>                                                      | 就业云平台 ●፲5克 (回8%65)<br>作 找人才 现场招赠会 网络          | 招聘会 在线直播                                                       | 84                                                                                                    |
| 自贝 找上                                                                            | 作 找入才 现场招聘会 网络                                | 台鸭云 住线且插                                                       | X17                                                                                                    |
|                                                                                  |                                               |                                                                | 6<br>在招职位                                                                                                    |
| 单位 信息                                                                            |                                               |                                                                |                                                                                                    |
| 法人代表: 许**                                                                        | 注册资金: 1000(万)                                 | 成立时间: 2017-01-0                                                | 06 00:00:00                                                                                                    |
| 企业类型: 企业<br>联系人:                                                                 | 注册地址: 移动电话: 18*****60                         | 单位地址:                                                          |                                                                                                    |
| 单位 简介                                                                            |                                               |                                                                |                                                                                                    |
|                                                                                  |                                               |                                                                |                                                                                                    |
| 本公司主要从事智能家居设备领                                                                   | 质域内的技术研发                                      |                                                                |                                                                                                    |
| 本公司主要从專智能家居设备行                                                                   | 英城内的铁木研发                                      |                                                                |                                                                                                    |
| 本公司主要从專習能家居设备<br>在招 职位<br>货车司机+仓库后勤<br>2年工作総验 学历                                 | 颈域内的技术研发<br>3k-5k/月                           | 江苏晋南通市海门区  <br>没布于2周南                                          | <ul> <li>✓ 投資</li> <li>☆ 夜麗</li> </ul>                                                                                                    |
| 本公司主要从事智能家居设备<br>在招 职位<br>货车司机+仓库后勤<br>2年工作经验 学历<br>客服 3k-5k/月                   | 残城内的铁木研发<br>3k-Sk/月                           | 江苏曾南通市湖门区  <br>发布于2周崩                                          | <ul> <li>✓ 投資</li> <li></li></ul>                                                                                                    |
| 本公司主要从事智能家居设备行<br>在招 职位<br>位车司机+仓库后勤<br>2年工作经验   学历<br>名服 3k-5k/月<br>2年工作经验   学历 | 颈城内的技术研发<br>3k-5k/月                           | 江苏曾施通市海门区  <br>没布于2周前<br>江苏省南通市海门区  <br>发布于2周前                 | <ul> <li>¥ 投資</li> <li>☆ 収重</li> <li>¥ 投資</li> <li>☆ 収重</li> <li>★ 収重</li> </ul>                                                                                                    |
| 本公司主要从事智能家居设备<br>在招 职位<br>货车司机+仓库后勤<br>2年工作经验 学历<br>容服 3k-Sk/月<br>2年工作经验 学历      | 3k-5k/月<br>【 【 】 2 】<br>2 】 2 】               | 工務管施通市海门区   数格于2周前<br>工務管施通市海门区   数格于2周前<br>工務管施通市海门区   数格于2周前 | <ul> <li>✓ 1038</li> <li>☆ 808</li> <li>✓ 1038</li> <li>✓ 1038</li> <li>☆ 808</li> </ul>                                                                                                    |
| 本公司主要从事智能家居设备<br>在招 职位<br>货车司机+仓库后勤<br>2年工作经验   学历<br>2年工作经验   学历                | 资规内的技术研发 3k-5k/月 ○ 1 2 部级网站 ~ /               | <ul> <li>         ゴ         ガ音電磁击淘门区  </li></ul>               | <ul> <li>✓ 投除</li> <li>☆ 次国</li> <li>✓ 投降</li> <li>✓ 投降</li> <li>✓ 投降</li> <li>✓ 投降</li> <li>✓ 公司</li> <li>→ 公司</li> <li>→ 公司</li> <li>→ 公司</li> <li>→ 公司</li> <li>→ 公司</li> <li>→ 公司</li> <li>→ 公司</li> </ul> |

## 1.8 谁下载我的简历

#### 1.8.1 功能说明

求职者可查看单位有对求职者简历的下载记录。

#### 1.8.2 操作步骤

1.用户点击此功能后可看到有哪些单位曾经下载过自己的简历,点击单位链接,可进入单位详情页查看单位信息 及其招聘职位信息。

| 个人中心                                                                                                    | 我的简历                                                      | <b>我的求职</b> 职 职位搜                                       | 繁 意见反馈              | 活动推荐          | ¢ 🤉 i                                                   |
|----------------------------------------------------------------------------------------------------|-----------------------------------------------------------|---------------------------------------------------------|---------------------|---------------|---------------------------------------------------------|
| 🖸 進邀请我面                                                                                                    | 试 【 详                                                     | 非下载我的简历                                                 |                     |               |                                                         |
| 合 申请过的职                                                                                                    | R位<br>泰州.                                                 | 公司通过网页下载                                                | 订您的简历。              |               | 2021-06-30 19:43                                        |
| <ul> <li>通看过我的</li> <li>4 本下對研修</li> </ul>                                                                               | )简历<br>通过网                                                | 羽页下载了您的简历。                                              |                     |               | 2021-06-09 14:25                                        |
| ○ 收藏的职位                                                                                                    | 通过网                                                       | 羽页下载了您的简历。                                              |                     |               | 2021-06-09 14:15                                        |
|                                                                                                    | 通过 网                                                      | 羽页 下载了您的简历。                                             |                     |               | 2021-06-09 14:12                                        |
|                                                                                                    |                                                           |                                                         |                     |               | 2021 05 00 11 2                                         |
|                                                                                                    | 通过网                                                       | 100 下载了窓的阆历。                                            |                     |               | 2021-06-09 11:2.                                        |
| <b>⑤</b> 江苏省                                                                                                    | <sup>邇过隊</sup><br>旮智慧就业ュ                                  | 5.平台 • 江苏省 (初日)                                         |                     |               | ± 10 余数据 < 1 2                                          |
| <b>⑤</b> 江苏省                                                                                                    | <sup>通过 ₹</sup><br>「智慧就业」                                 | 5.平台 • 江苏省 (初始版                                         |                     |               | 共10余数据 < 1 2 。                                          |
| ③ 江苏省<br><sup>首页</sup>                                                                                                   | <sup>通过 K</sup><br><b>省智慧就业</b> ź<br>找工作                  | 5年代 ● 江苏省 (初展地区)、                                       | ]<br>聘会 网络招聘会       | 在线直播          | 共10 STOR < 1 2 3                                        |
| ⑤ 江苏省<br><sub>首页</sub>                                                                                                   | ₩过死<br><b>首智慧就业</b> 2<br>浅工作<br>泰州                        | C平台 ・江苏省(初勝地区<br>找人才 現场招)                               | 聘会 网络招聘会            | 在线直播          | 共10 STOR < 1 2 (<br>共10 STOR < 1 2 (<br>名介人日            |
| ⑤ 江苏省<br><sup>首页</sup>                                                                                                   | <sup>▲过 R</sup><br><b>4智慧就业</b><br><mark>找工作</mark><br>泰州 | 50 F % 1 2019)前07.<br>50 平台 ・江苏省 (時晩飯区<br>技人才 現场福<br>公司 | 聘会 网络招聘会            | 在线直播          | 共10余数据 < 1 2<br>共10余数据 < 1 2<br>久个人中                    |
| ⑤ 江苏省<br><sub>首页</sub>                                                                                                   | ■过 F<br><b>当 智 慧 就 业 え</b><br>找工作<br>泰州                   | C平台 ・IIS首 (前映地区<br>找人才 現场招<br>公司                        | 聘会 网络招聘会            | 在线直播          | 201-06-09 1127<br>共 10 祭歌編 < 1 2 (<br>文介人中<br>0<br>在招职位 |
| <ul> <li>⑤ 江苏省</li> <li><sup>首页</sup></li> <li><sup>単位 信息</sup></li> </ul>                                               | <sup>重过 Ⅱ</sup><br><b>4智慧就业3</b><br><u>我工作</u><br>泰州      | 50 F % 7 50 50 000 000 000 000 000 000 000 000          | 時会 网络招聘会            | 在线直播          | 2021-06-09 1122<br>共10 祭数羅 < 1 2<br>久へ↓e<br>0<br>在招职位   |
| <ul> <li>③ 江苏省</li> <li>首页</li> <li>         董页     </li> <li>         董位信息     </li> <li>         送入代表:     </li> </ul> | ≝过死<br><b>3 智慧就业</b><br><u> 找工作</u><br>泰州.                | 5年台 ・江苏省(初映版区<br>找人才 現场招<br>公司                          | 時会 网络招聘会<br>演元(MOP) | 在线直播<br>成边时间: | 共10 宗教編<br>く12                                          |

## 1.9 收藏的职位

1.9.1 功能说明

管理收藏的职位,包括查看、简历投递和取消收藏操作。

#### 1.9.2 操作步骤

1.进入收藏的职位页面,点击【查看职位】按钮,查看具体职位信息。

| ⑤ 江苏省智慧就                                         | 让业云平台                                                              |                                            |                       |                             |                                                                                                    |
|--------------------------------------------------|--------------------------------------------------------------------|--------------------------------------------|-----------------------|-----------------------------|----------------------------------------------------------------------------------------------------|
| 个人中心    我的简质                                     | 历 <b>我的求职</b>                                                      | 职位搜索                                       | 意见反馈                  | 活动推荐                        | ↓ ⑦ 退出                                                                                                    |
| <ul> <li>ご 准邀请我面试</li> <li>● 申请过的职位</li> </ul>   | <ul><li>■ 收藏的职位</li><li>■ 职位名称</li></ul>                           | 单位全称                                       | 薪资待遇                  | 学历9                         | 摄作                                                                                                    |
| <ul> <li>逆 准看过我的简历</li> <li>出 進下载我的简历</li> </ul> | 仓库管理员                                                              |                                            |                       | 5000 - 7000                 |                                                                                                    |
| ◇ 收慮的职位                                          | 电子商务人员                                                             |                                            |                       | 3000 - 5000<br>7000 - 10000 | <ul> <li>● 查有輕粒</li> <li>● 取消收益</li> <li>○ 查有輕粒</li> <li>● 取消收益</li> <li>○ 取消收益</li> <li>○ 取消收益</li> <li>○ 取消收益</li> </ul> |
|                                                  | 技术负责人                                                              |                                            |                       | 12000 - 15000               |                                                                                                    |
| ⑤ 江苏省智慧家                                         | 查看职位                                                               |                                            |                       |                             | ×                                                                                                    |
| 个人中心    我的简                                      | 职位名称: 仓库管理员<br>公司地点:                                               | 单位全称:                                      |                       | -                           | <b>()</b> 通出                                                                                                    |
| 四 准邀请我面试 ● 申请过的职位                                | 行 <b>业类别:</b><br>工作性质: 全职<br>招聘人数: 1                               | 职位类别:<br>薪资待遇: 5000<br>工作地点:               | - 7000                |                             |                                                                                                    |
| <ul> <li>迎 淮看过我的简历</li> <li>上 淮下载我的简历</li> </ul> | 学历要求:<br>薪酬福利:<br>职位收藏时间: 2021-06-04                               | 工作年限:1年<br>18:16:28                        |                       |                             |                                                                                                    |
|                                                  | 公司编码: 16222062<br>岗位要求:<br>公司信息:<br>于高效光伏组件的新型导电:<br>组件,光伏电池片,5G高端 | 技能标签:<br>(以下简称"<br>互联材料的生产和研发。<br>通讯领域等产品。 | 公司" ) 专注<br>产品广泛应用于光伏 |                             |                                                                                                    |

2.点击【取消收藏】按钮,该条职位信息从"收藏的职

## 位"列表中移除。

| ⑤ 江苏省智慧家                                      | 北云 | 平台     |                                       | e<br>   |     |           |               |             |   |
|-----------------------------------------------|----|--------|---------------------------------------|---------|-----|-----------|---------------|-------------|---|
| 个人中心    我的简                                   | ந  | 我的求职   | <ul> <li>? 提醒</li> <li>确定要</li> </ul> | 取消职位收藏吗 | ?   |           | ž             | 口 ⑦ 退H      | 1 |
| ☑ 進邀请我面试                                      | 丨收 | 藏的职位   |                                       |         | 取消  | 确认        |               |             |   |
| <b>命</b> 申请过的职位                               |    | 职位名称   | 单(                                    | 立全称     | 薪資待 | 遇         | 学历9 操作        |             |   |
| <ul><li>◎ 進看过我的简历</li><li>△ 進下载我的简历</li></ul> |    | 仓库管理员  |                                       |         | -   | 5000 - 7  | 000 ② 查有职位 🤇  | 取消收藏 🗠 简历投递 |   |
| ○ 收藏的职位                                       |    | 电子简务人员 |                                       |         |     | 3000 - 5  | 000 ② 查看职位 [6 | 取消收藏 🖾 简历投递 |   |
|                                               |    | 资料员    |                                       |         |     | 7000 - 1  | 0000 ② 查看职位 【 | 取消收藏 🖾 简历投递 |   |
|                                               |    | 技术负责人  |                                       | -       |     | 12000 - 1 | 5000 💿 查有职位 💽 | 取消收藏 🖾 简历授递 |   |
|                                               |    |        |                                       |         |     |           |               |             |   |

3.点击【简历投递】按钮,可将自己的简历投递到发布 此职位的单位去。

| ⑤ 江苏省智慧詞                                      | 就业去 | 平台     |       |      |               |                                   |
|-----------------------------------------------|-----|--------|-------|------|---------------|-----------------------------------|
| 个人中心 我的智                                      | ர   | 我的求职   | 职位搜索  | 意见反馈 | 活动推荐          | ↓ ⑦ 退出                            |
| 🖸 谁邀请我面试                                      | I 收 | 藏的职位   |       |      |               |                                   |
| 合 申请过的职位                                      |     | 职位名称   | 单位全称  | 薪资待遇 | 学历            | 操作                                |
| <ul><li>② 谁看过我的简历</li><li>」 谁下载我的简历</li></ul> |     | 仓库管理员  |       |      | 5000 - 7000   | 查 有 觀 位 認 消 收 篇 通 新 所 说 递 新 所 说 递 |
| ♡ 收藏的职位                                       |     | 电子商务人员 | 10000 |      | 3000 - 5000   | ◎ 查有职位 ] ◎ 取消收益 ] □ 简历投递          |
|                                               |     | 资料员    |       |      | 7000 - 10000  | ◎ 查看职位 ◎ 取消收益                     |
|                                               |     | 技术负责人  |       |      | 12000 - 15000 | ◎ 查看职位 ◎ 取消收益                     |

## 1.10 职位搜索

#### 1.10.1 功能说明

个人可以通过关键字、行业、职业、地区、工作年限、 薪资待遇、学历要求、工作地点、单位性质等信息搜索职 位信息,可以对职位信息进行投递和收藏。 1.10.2 操作步骤

1.在搜索框输入职位名称的关键字,搜索想要的职位信息。

2.点击行业、职业、地区、工作年限、薪资待遇、学历
 要求、工作地点、单位性质等信息搜索职位信息。

3.点击【投递】按钮对心仪职位进行简历投递。

4.点击【收藏】按钮即可将职位信息收藏至"收藏的职位"功能中。

⑤ 江苏省智慧就业云平台

| 个人中心                             | 战的简历 我的                        | I求职 <b>职位搜索</b>                     | 意见反馈                         | 活动推荐                      | ¢ Ø         |
|----------------------------------|--------------------------------|-------------------------------------|------------------------------|---------------------------|-------------|
| 找工作 输入想要的影                       | HQ.                            | <u> </u>                            |                              | 搜索                        | A 查看附近招聘单   |
| 行业: 全部 农、村                       | t、牧、渔业 采矿业                     | 制造业 电力、热力、燃气及                       | 水生产和供应业 建筑业                  | 批发和零售业                    | 更多          |
| 职业: 全部 计算标<br>建筑/房地产             | 1/互联网/通信/电子 销售<br>人事/行政/高级管理 資 | 周/春服/技术支持 会计/金融/<br>答询/法律/教育/科研 服务业 | 银行/保险 生产/营运/采!<br>翻译/农林牧渔/其他 | 购/物流 生物/制药/医疗/护理 广告/市     | 场/媒体/艺术 更多  |
| 地区: 全部 无锡?                       | 5 南通市 连云港市                     | 准安市 镇江市 泰州市                         | <b>尚本级(省直)</b>               |                           | 更多          |
| 工作年限 > 薪资                        | 待遇 > 学历要求、                     | ✓ 工作地点 ✓ 2                          | 2司性质 ~                       |                           | 清空所有选       |
| 销售代表 10k-12                      | k/月                            |                                     |                              | 连云港市亚诺化工设备有限公司            | (13) HOM    |
| 3-4年 大学专科 招10/<br>销售经验           | 、  江苏省進云港市海州区                  |                                     |                              | 企业   机械设备、五金产品及电<br>发布于刚刚 | ि भेठताँक   |
| 电焊工/铆焊工                          | ′k-10k/月                       |                                     |                              | 连云港市亚诺化工设备有限公司            | <b>國 投潮</b> |
| 3-4年   中等专科   招10/<br>早八晚五 不锈钢制造 | 、  江苏省连云港市海州区                  |                                     |                              | 企业   机械设备、五金产品及电<br>发布于刚刚 | 合 收藏        |
| 售前/售后技术支持                        | 寺工程师 10k-12k/                  | 月                                   |                              | 连云港市亚潜化工设备有限公司            | 1921        |
| 3-4年   大学专科   招5人<br>制图 技术支持 短   | 江苏僧连云港市海州区<br>明山差              |                                     |                              | 企业   机械设备、五金产品及电<br>发布于刚刚 | 合收藏         |
| 注塑工 3k以下/月                       |                                |                                     |                              | 连云港水表有限公司                 | 120 19334   |
| 经验不限   高中   招2人                  | 江苏省连云港市                        |                                     |                              | 企业丨泵、阀门、压缩机及类似…<br>发布于刚刚  | ☆ 收藏        |
| 化验员 3k-5k/月                      |                                |                                     |                              | 淮安洪阳化工有限公司                | (13) 投递     |
| 3-4年   高中   招2人   江3             | 5省淮安市洪泽区                       |                                     |                              | 企业   其他制造业<br>发布于刚刚       | 合收藏         |
|                                  |                                | 共10000 条数据 <                        | 1 2 3                        | 2000 >                    |             |
| 6                                |                                | 部级网站 ~                              | / 1                          | 省级网站 ~     /              | 市级网站 ~      |
| 江苏省人力资源和<br>社会保障厅                |                                | ¢                                   | 关于我们 网站声明                    | 月 联系我们 12333              |             |

## 1.11 个人问卷调查

#### 1.11.1 功能说明

个人登录系统自主选择完成问卷调查。

#### 1.11.2 操作步骤

1.进入【个人问卷调查】功能,在"待填写"列表中选择要填写的问卷,点击其操作栏的【填写问卷】按钮,弹出问卷填写页面。

| 个人中心       我的筋历       我的求职       职位搜索       盒见反情       运动推荐       ④       ④       ⑦         ● 个人同喽调重       ●       ●       个人问卷调重       ●       ●       ●       ●       ●       ●       ●       ●       ●       ●       ●       ●       ●       ●       ●       ●       ●       ●       ●       ●       ●       ●       ●       ●       ●       ●       ●       ●       ●       ●       ●       ●       ●       ●       ●       ●       ●       ●       ●       ●       ●       ●       ●       ●       ●       ●       ●       ●       ●       ●       ●       ●       ●       ●       ●       ●       ●       ●       ●       ●       ●       ●       ●       ●       ●       ●       ●       ●       ●       ●       ●       ●       ●       ●       ●       ●       ●       ●       ●       ●       ●       ●       ●       ●       ●       ●       ●       ●       ●       ●       ●       ●       ●       ●       ●       ●       ●       ●       ●       ●       ●       ●       ●                                                                                                    | -                                                                                                    |                               |                                                               |                                                                                                    |                                            |                                                                                                    | in the second                                 |                              |                                                                                                    |
|----------------------------------------------------------------------------------------------------|----------------------------------------------------------------------------------------------------|-------------------------------|---------------------------------------------------------------|----------------------------------------------------------------------------------------------------|--------------------------------------------|----------------------------------------------------------------------------------------------------|-----------------------------------------------|------------------------------|----------------------------------------------------------------------------------------------------|
| A 小田裕田         B 小山田都田         市場市       田塔         市場市       田塔         「「「「「「「」」」」」」」」」         「「「「」」」」」」」         「「」」」」」         「「」」」」」」         「「」」」」」         「「」」」」」」         「「」」」」」」         「「」」」」」」         「「」」」」」」         「」」」」」         「」」」」」」         「」」」」」」」」」」」」」」」」」」         「」」」」」」」」」」」」」」」」」」」」」」」」」」」」」」」」」」」」                                                                                                    | 个人中心                                                                                                    | 我的简历                          | 我的求                                                           | 职 职位                                                                                                    | 捜索 意                                       | 见反馈                                                                                                    | 活动推荐                                          |                              | ¢ 0                                                                                                    |
| A 小田谷       東坂市       田坂市       東坂市       田坂市       東坂市       田坂市       東坂市       東坂市 <t< th=""><td>四 个人间卷调音</td><td></td><td>个人问卷调</td><td>查</td><td></td><td></td><td></td><td></td><td></td></t<> | 四 个人间卷调音                                                                                                    |                               | 个人问卷调                                                         | 查                                                                                                    |                                            |                                                                                                    |                                               |                              |                                                                                                    |
| ● 失信行为上限       「「「「「「「「」」」」」」」」」         ● 失信行为上版       「「「「」」」」」」」         「「「」」」」」」」」       「「」」」」」」         「「」」」」」」」       「「」」」」」         「「」」」」」       「「」」」」         「「」」」」」       「「」」」」         「「」」」」」」       「「」」」」         「「」」」」       「「」」」」         「」」」」       「」」」」         「」」」」       「」」」」         「」」」」       「」」」」         「」」」」」       「」」」」         「」」」」       「」」」」         「」」」」       「」」」」         「」」」」」       「」」」」         「」」」」」       「」」」」         「」」」」」       「」」」」         「」」」」」       「」」」」         「」」」」       「」」」」         「」」」」」       「」」」」         「」」」」」       「」」」」         「」」」」」」       「」」」」         「」」」」」       「」」」」         「」」」」」       「」」」」         「」」」」       「」」」         「」」」」       「」」」」         「」」」」」       「」」」」         「」」」」       「」」」」         「」」」」       「」」」」」         「」」」」」」       「」」」」」         「」」」」」」」」」」」」」」」」」」」」」」」」」」」」」」」」」」」」                                                                                                    | ○ 个人评价                                                                                                    |                               | /+1#~                                                         | 214-2                                                                                                    |                                            |                                                                                                    |                                               |                              |                                                                                                    |
| 政府公理目前的内容         政友           向電名称         向電基标差         向電振電         向電振電         向電振電         向電振電         向電振電         日本           磁味个人         潮話         描述         个人间卷         2021-05-11         2021-05-31         重写回路           小人间卷         磁洪行         学方の高校: 滴         小人间卷         2021-05-11         2021-05-31         重写回路           江苏省智慧就业云平台                                                                                     <                                                                                                    | 命 失信行为上报                                                                                                    | 反                             | 待項与                                                           | 已項与                                                                                                    |                                            |                                                                                                    |                                               |                              |                                                                                                    |
| 向程品校         向程温林整         向程描述         向程规         向程起欧时间         向程天双时间         操作           趣味小人         潮味         描述         小人间卷         2021-05-11         2021-05-31         i 如写问题           小人间卷一         被原行         学力高校: 湾         小人间卷         2021-05-11         2021-05-31         i 如写问题           江苏省智慧就业云平台                                                                                                    |                                                                                                    |                               |                                                               |                                                                                                    |                                            |                                                                                                    |                                               | 请输入要                         | 直询的内容 <b>搜索</b>                                                                                         |
| 趣味个人     照试     描述     个人问卷     2021-05-11     2021-05-31     1 如写问题       小人问卷     破決行     学方高校:商     介人问卷     2021-05-11     2021-05-31     1 知写问题       江苏省智慧就业云平台              竹人中心     我的政限     股位搜索     意见反情     活动推荐     (1)     (2)                                                                                                    |                                                                                                    |                               | 问卷名称                                                          | 问卷副标题                                                                                                    | 问卷描述                                       | 问卷类型                                                                                                    | 问卷起效时间                                        | 问卷失效时间                       | 操作                                                                                                    |
| 小人同番     破泉行     弊功高校: 満<br>所信息工程大     小人同番     2021-05-11     2021-05-31     1 知知時時       江苏省智慧就业云平台                                                                                                    |                                                                                                    |                               | 趣味个人                                                          | 测试                                                                                                    | 描述                                         | 个人问卷                                                                                                    | 2021-05-11                                    | 2021-05-31                   | ; 填写问卷                                                                                                  |
| デ     ブンボ省智慧就业云平台            へ人中心         我的简历         我的可求明         明位提索         意见反情         活动推荐         白         ⑦         ⑦         ⑦                                                                                                    |                                                                                                    |                               | A 1/2#                                                        |                                                                                                    | 举办高校:南                                     | ▲↓同業                                                                                                    | 2021 05 11                                    | 2021 05 21                   |                                                                                                    |
| ○ 江苏省智慧就业云平台 ◇人中心 我的简历 我的求职 职位搜索 意见反情 活动推荐 ① ⑦                                                                                                    |                                                                                                    |                               | 小人问卷一                                                         | 做)尺行                                                                                                    | 尔信息上住人<br>学                                | 1 XIPR                                                                                                    | 2021-05-11                                    | 2021-03-31                   | 填写问卷                                                                                                    |
|                                                                                                    | ·- ++ /b                                                                                                    | · ÆD ## \$\$. 11              | 小八间卷                                                          | 400R17                                                                                                    | 学                                          | - T XUE                                                                                                    | 2021-05-11                                    | 2021-05-51                   | 1 单写问语                                                                                                  |
|                                                                                                    | ) 江苏省                                                                                                    | 智慧就业                          |                                                               |                                                                                                    | ☆108/14/2<br>学                             |                                                                                                    | 2021-03-11<br>年前推荐                            | 2021-03-31                   |                                                                                                    |
|                                                                                                    | <ul> <li>         ・         ・         ・</li></ul>                                                                                                    | <b>智慧就业</b><br>我的简历<br>重    1 | 17.00g-<br>2<br>式平台<br>我的求<br>个人问卷调<br>得填号                    | <ul> <li>400,817</li> <li>2 ~ ~</li> <li>2 一</li> <li>2 単の</li> <li>2 単の</li></ul> |                                            | 见反情                                                                                                    | 201-05-11                                     | 2021-03-31                   | <ul> <li>3tericer</li> <li>€</li> </ul>                                                                 |
| © 失信行为上报                                                                                                    | <ul> <li></li></ul>                                                                                                    | <b>智慧就业</b><br>我的简历<br>重 1    | 17.10年<br>之云平台<br>我的求<br>个人问卷调<br>得填号                         | 40.Ri7<br>取 取位<br>査<br>已填写                                                                                                    | <sup>,</sup> ,⊓ing_(,eA<br>学               | 见反馈                                                                                                    | 201-05-11                                     | 2021-03-31                   |                                                                                                    |
| 合 失信行为上报<br>请输入更重词的内容 <b>夜</b> 众                                                                                                    | <ul> <li></li></ul>                                                                                                    | <b>智慧就业</b><br>我的商历<br>重 1    | 17.00g-<br>大田安-<br>我的求<br>个人问卷调<br>诗编写                        | 400.Ri7<br>取 职位<br>査<br>已填写                                                                                                    | mas⊥teA<br>¥<br>₩                          | 现反情                                                                                                    | 201-03-11                                     | 2021-03-31                   | 3000000000000000000000000000000000000                                                                   |
| <ul> <li>局 失信行为上报</li> <li>同卷名称 问卷副标题 问卷描述 问卷类型 问卷起欧时间 问卷失效时间 操作</li> </ul>                                                                                                    | <ul> <li>         ・</li></ul>                                                                                                    | <b>智慧就业</b><br>我的简历           | 17.10卷一       之云平台       我的來       个人问卷调       停填号       间卷会称 | <ul> <li>40及け丁</li> <li>取</li> <li>取位</li> <li>査</li> <li>已填写</li> <li>问卷副标题</li> </ul>                                                                                                    | が日本社<br>使久<br>同卷描述                         | 见反情                                                                                                    | 2021-03-11<br>活动推荐                            | 2021-03-31<br>               | 1935月9月6<br>日<br>日<br>日<br>日<br>日<br>日<br>日<br>日<br>日<br>日<br>日<br>日<br>日<br>日<br>日<br>日<br>日<br>日<br>日 |
| 日 失倍行为上报         同巻名称       同巻副振整       同巻描述       向巻発型       同巻起30时间       同巻先330时何音       健作         趣味个人       搬は       小人同巻       2021-05-11       2021-05-31       1 知気同作                                                                                                    | <ul> <li> <b>江苏省</b> </li> <li>             个人中心      </li> <li>             个人问卷调酬         </li> <li>             へ人同卷调酬         </li> <li>             へ人同卷调酬         </li> <li>             へ人同卷调酬         </li> </ul> | <b>智慧就业</b><br>我的商历<br>重 1    | 17.10卷一 2.云平台 我的求 个人问卷调 停填号 问卷名称 趣味个人                         | 400,617       映     映位       査        已填写        10老勘玩题        別式                                                                                                    | ボロ思したA<br>学<br>祝 <u>家</u> 意<br>「何若描述<br>描述 | - <b>の</b><br>- の<br>- の<br>- で<br>人<br>同<br>巻<br>大型<br>- へ<br>人<br>同<br>巻<br>- 、<br>- 、<br>- 、<br>- 、<br>- 、<br>- 、<br>- 、<br>- 、 | 2021-03-11<br>活动推荐<br>// 问卷起效时间<br>2021-05-11 | 游输入要<br>问题先效时间<br>2021-05-31 | 193956<br>全国的内容<br>操作<br>↓ 193976<br>193976                                                             |

2.填写完毕点击确定,问卷进入"已填写"列表。在已 填写列表中点击【查看】按钮,可查看问卷填写的具体情况。

| TATU     | 我的简历     | 我的求职      | 职位搜   | 索 <b>意见</b> [ | <b>反馈</b> | 活动推荐   |          | û    |
|----------|----------|-----------|-------|---------------|-----------|--------|----------|------|
| ☑ 个人问卷调查 | <u> </u> | 个人问卷调查    |       |               |           |        |          |      |
| ◎ 个人评价   |          |           |       |               |           |        |          |      |
| 骨 失信行为上报 | R        | 10.995-20 |       |               |           |        |          |      |
|          |          |           |       |               |           |        | 请输入要查询的内 | 容 搜索 |
|          |          | 问卷名称      | 问卷副标题 | 问卷描述          | 问卷类型      | 问卷起效时间 | 问卷失效时间   | 操作   |
|          |          |           |       |               |           |        |          |      |

# 1.12 个人评价

1.12.1 功能说明

对已面试的职位进行评价。

1.12.2 操作步骤

1.点击该条职位信息后的【评价】按钮打开"个人面试 评价"页面,选择评价星级,填写评价内容后,点击【提交】 按钮可提交评价信息。

| ○ 个人评价<br>③ 个人评价<br>⑤ 失信行为上报<br>单位全称: 配位名称: □<br>序号 単位全称 配位名称 面成均同 操作<br>元指确在在线科校股份有 いっいのつつ 2021-07-30                                                                                                    | 个人中心       | 我的简历 | 我的求职职职位搜       | 嗦 <b>意见反</b> 的 | <b>贵</b> 活动推 | 荐                                         | ¢      |
|----------------------------------------------------------------------------------------------------|------------|------|----------------|----------------|--------------|-------------------------------------------|--------|
| ● 今人评价         未评价         已评价           ● 失信行为上版         単位全称:            単位全称:             「皮号         単位全称:            「皮号         単位全称:            「水湯         一            「水湯         一            「水湯         一            「水湯         単位全称:            「水湯         一            「水湯         一            「水湯         単位全称:            「水湯         一            「水湯         一            「水湯         一            「水湯         ●            「水湯         ●            「水湯         ●         ●           「水湯         ●         ●           「水湯         ●         ●           ●         ●         ●         ●           ●         ●         ●         ●           ●         ●         ●         ●           ●         ●         ●         ●           ●         ●         ●         ● | ☑ 个人问卷调查   | 「个   | 人评价            |                |              |                                           |        |
| ・         ・         ・                                                                                                    | ◎ 个人评价     | 未评价  | 已评价            |                |              |                                           |        |
| 啓蒙羅(A)     Q 査師       序号     単位全称     駅位名称     面試人名称     面試却同     操作       元帰確症在线約技設份有     10000000-2021-07-30     2021-06-30 0000000-2021-07-30     0                                                                                                    | ़ 合 失信行为上报 | 单位全和 | <u>۶:</u>      | 职位名称:          |              |                                           |        |
| 序号         单位全称         职位合称         面試人名称         面試加间         操作           元場確止在线科技股份有                                                                                                    |            |      |                |                |              | []清屏(A)                                   | Q 查询(Q |
| 无爆雅座在线科技股份有 いまいの不可定 2021-06-30 00:00:00 - 2021-07-30                                                                                                    |            | 序号   | 单位全称           | 职位名称           | 面试人名称        | 面试时间                                      | 操作     |
| 1 限公司 仿典应用工程师 00:00:00 【之刊                                                                                                    |            | 1    | 无赐雅座在线科技股份有限公司 | 仿真应用工程师        |              | 2021-06-30 00:00:00 - 2021-07-30 00:00:00 |        |
|                                                                                                    |            | 2    | 无锡雅座在线科技股份有    | 需求工程师          |              | 2021-06-28 09:25:00 - 2021-06-30          | ∠ 评价   |

| ⑤ 江苏省智慧                                                        | 就业云平               | 台                                        |       |       |                              |                                                                  |          |
|----------------------------------------------------------------|--------------------|------------------------------------------|-------|-------|------------------------------|------------------------------------------------------------------|----------|
| 个人中心 我的给                                                       | 简历 我               | 个人面试评价                                   |       |       | ×                            |                                                                  | ↓ ⑦ 退出   |
| <ul> <li>○ 个人问卷调查</li> <li>◎ 个人评价</li> <li>● 失信行为上报</li> </ul> | I 个人评<br>未评价 单位全称: | * 公司环境里级<br>* 面试成率星级<br>* 描述相符星级<br>评价内容 |       |       |                              | 包 <b>添</b> 班 (A)                                                 | Q. 查询(0) |
|                                                                | 序号                 |                                          |       |       | // £8;                       | jii)                                                             | 操作       |
|                                                                | 1                  | 无锡雅座在线科技股份有                              | 委议工程师 | () 取消 | 定交<br>[1-1<br>00:1<br>2021-1 | 06-30 00:00:00 - 2021-07-30<br>00<br>06-28 09:25:00 - 2021-06-30 | 2 评价     |

2.提交成功后该条评价信息会进入"已评价"列表,个 人用户可进行查看操作。

## 1.13 失信行为上报

1.13.1 功能说明

求职者上报单位失信行为,进行失信事项记录。

1.13.2 操作步骤

 1.点击【失信上报】按钮,弹出"失信行为上报"页面, 填写完毕,点击【确定】按钮后,该条上报信息将出现在"失 信行为"列表中,且会发送至经办平台等待经办人员审核。

| 个人中心 — I                                                                                                    | 4899075 F                                                                | NO REI                                                                                                | REARCE  | 8.R.64               | 活动推荐            |                       | Q 🗇 🖷                                                                                                    |
|----------------------------------------------------------------------------------------------------|--------------------------------------------------------------------------|----------------------------------------------------------------------------------------------------|---------|----------------------|-----------------|-----------------------|----------------------------------------------------------------------------------------------------|
| 四 个人问题病情                                                                                                    | 1 失倍行                                                                    | 为上报                                                                                                   |         |                      |                 |                       |                                                                                                    |
| Q 个人评价                                                                                                    |                                                                          | 0.0179-800                                                                                            |         |                      |                 |                       | + RELE                                                                                                    |
| \$ 失愤行为上根                                                                                                    | 80                                                                       | #8914                                                                                                 | weine   | 423                  | ∎ <u>c</u>      | waleta                | 18/3                                                                                                    |
|                                                                                                    | 1                                                                        | 2021-06-11                                                                                            | 017     | 13535                | 11年6月1日         | мл.назая, эн.         | 1.86                                                                                                    |
|                                                                                                    |                                                                          |                                                                                                    |         |                      |                 |                       |                                                                                                    |
| 〕江苏省智                                                                                                    | 失信行为上报                                                                   | 2221-06-02                                                                                            | 0.000   | PAIC                 | 5 <u>65</u> #3. | RANG28, 8-            | x                                                                                                    |
| )江苏省智                                                                                                    | *姓名:                                                                     | 2021-08-00                                                                                            |         | *证件号码:               | 565 <b>8</b> 3. | RANGER, #-            | 2 2 2 20 9/3 -                                                                                                    |
| <b>) 江苏省智</b><br><sup>个人中心</sup>                                                                                             | 失信行为上报       * 姓名:       * 举报联系                                          | 2111-04-10<br>A.:                                                                                     |         | * 证件号码:<br>* 举报修动电话: |                 | RARCER, #-            | ана (1997)<br>(1997)<br>(                                                                          |
| <b>) 江苏省智</b>                                                                                                    | 失信行为上报<br>* 姓名:<br>* 举报联系<br>* 举报联系                                      | 2011-0-10<br>А:                                                                                       |         | *证件号码:<br>*举损移动电话;   | 564#3.          | RANGER, #-            | x                                                                                                    |
| ) 江苏省智<br>个人中心<br>ロ 个人同登调直                                                                                                   | 失信行为上报<br>*姓名:<br>* 举报联系<br>* 举报联系<br>* 举报联系                             | 2001-04-00<br>人:<br>:<br>:<br>:<br>:<br>:<br>:<br>:<br>:<br>:<br>:<br>:<br>:<br>:<br>:<br>:<br>:<br>: | 範先信帥位全称 | *证件号码:<br>*举报移动电话;   |                 | RANGER, M.            | x                                                                                                    |
| <ul> <li> <b>江苏省智</b></li></ul>                                                                                              | 失信行为上报<br>*姓名:<br>*学报联系<br>*举报联系<br>*学报联系<br>*学报联系<br>*学报联系<br>*学报联系     | 2011-04-00<br>人:<br>:<br>全称: (規範直<br>描述: 河南近                                                          | 和大信章位全称 | *证件号码:<br>*举招移动电话:   |                 | RANGER, #-            | ▲ 第10<br>3 第10<br>3<br>第10<br>3<br>第10<br>3<br>第10<br>5<br>第<br>第<br>第<br>第<br>第<br>第<br>第<br>第<br>第<br>第<br>第<br>第<br>第<br>第<br>第<br>第<br>第<br>第                                                                                                    |
| <ul> <li> <b>江苏省智</b><br/>へ人中ひ<br/>へ人同巻調査<br/>の 个人同巻調査<br/>の 个人同巻調査<br/>の 个人同巻調査<br/>の 令人评价<br/>命 失虐行为上版         </li> </ul> | 失信行为上报<br>*姓名:<br>*举报联系<br>*举报联系<br>* 举报联系<br>* 关语单位<br>* 举报详细<br>* 举报详细 | 2011-04-00<br>人:<br>:<br>全称: 便原語:<br>構道: 第語話                                                          | 彩光信章位全称 | *证件号码:<br>*举报移动电话:   |                 | RANGER, #-<br>#125858 | x<br>↓ 100<br>↓ 100<br>↓ 10 |
| <ul> <li> <b>江苏省智</b></li></ul>                                                                                              | 失信行为上报<br>*姓名:<br>*举报联系<br>*举报联系<br>*学报课母型<br>*学报课母型<br>*学报报料<br>*举报材料   | A:<br>:<br>:<br>:<br>:<br>:<br>:<br>:<br>:<br>:<br>:<br>:<br>:<br>:<br>:<br>:<br>:                    | 和失信单位全称 | *证件号码:<br>* 举招移动电话;  |                 | RANGER #_             | (1) (1) (1) (1) (1) (1) (1) (1) (1) (1)                                                                                                    |

2.点击【查看】按钮,弹出"失信行为结果查看"页面, 查看审核结果。

| 个人中心     | 我的简历 | 我的求职         | 职位搜索 | 意见反馈 | 活动推荐 |          | ¢         |
|----------|------|--------------|------|------|------|----------|-----------|
| ☑ 个人问卷调查 | )    | 失信行为上报       |      |      |      |          |           |
| ◎ 个人评价   |      | 失信行为列表 + 失信上 |      |      |      |          |           |
| @ 矢信行为上报 | 19   | 号 举报时间       | 举报内容 | 被    | 举报单位 | 举报类别     | 操作        |
|          | 1    | 2020-12-15   | 用人单位 | 违规   |      | 用人单位违规取消 |           |
|          |      |              |      |      |      | 共1条数据 <  | 1 > 10条/页 |

|              | ~        | a star                              |       |                   |
|--------------|----------|-------------------------------------|-------|-------------------|
| ⑤ 江苏省智慧就业    | 失信行为结果查看 |                                     | Х     |                   |
| 个人中心    我的简历 | 举报人/单位:  |                                     |       | <u>р</u> 🧿 ин     |
|              | 证件号码:    |                                     |       |                   |
|              | 联系人:     |                                     |       |                   |
| ◎ 个人评价       | 联系方式:    |                                     | le    |                   |
| ✿ 失信行为上报     | 举报时间:    |                                     |       | + 矢偏上版            |
| 月            | 举报原因:    | 用人单位违规取消线下招聘通位或契约取消求<br>服者面试的信息管理规范 | le    | 操作                |
| 1            | 详细描述:    | 用人单位违规                              | le le | 鼓观取消…   查看        |
|              | 被举报人/单位: |                                     |       | 条数据 < 📘 > 10条/页 > |
|              |          |                                     |       |                   |
|              |          |                                     | 取消 确定 |                   |

## 1.14 本校活动推荐

1.14.1 功能说明

系统根据个人默认简历中的教育经历自动推送对应高校发布的活动信息给用户(因高校模块还未上线,所以此功能暂未开放)。